## **Create an Encrypted Password**

Perform the following steps to create the encrypted password.

## To create an encrypted password:

- 1. Open Command Prompt.
- 2. Navigate to the folder <code>%AGILIANCE\_HOME%>/Install/.toolbox/bin</code> .
- 3. Enter the command encrypt.cmd .
- 4. Observe that the encrypted password is generated to the
- 5. Copy the encrypted password and paste it for keystore and truststore passwords.